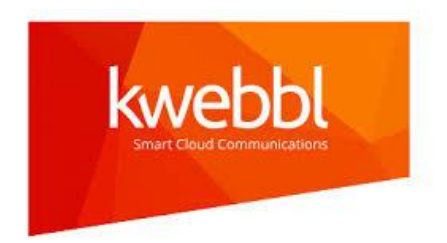

# **OpenScape Business V3**

# **Configuration Kwebbl SIP Trunk**

- Austria
- Belgium
- Germany
- Netherlands
- Switzerland

OpenScape Business V3 Mainboard Family OpenScape Business S

# About this document

This configuration guide describes an example of how to set up the SIP trunk *Kwebbl SIP Trunk* as an ITSP connection to the OpenScape Business.

**Note**: The basis for this document is the current OpenScape Business *V3R4*. Since OpenScape Business is constantly developed, input masks and interfaces as well as requirements may change in the future. The settings and entries described here then apply accordingly.

| System                   | OpenScape Business                   |
|--------------------------|--------------------------------------|
| Released with Version    | V3R4                                 |
| Kwebbl SIP Trunk         | Features & Capabilities              |
| Account (DID/Client)     | DID                                  |
| Multisite                | yes - single trunk / dedicated trunk |
| CLIP / CLIR              | yes / yes                            |
| CLIP no Screening        | по                                   |
| COLP                     | по                                   |
| Call Forwarding (302)    | по                                   |
| DTMF (RFC2833/4733)      | yes                                  |
| Codecs G.722/G.711/G.729 | no / yes / no                        |
| T.38 Fax                 | по                                   |
| Secure trunk             | по                                   |

## **Remarks:**

OpenScape Business is not approved for the use of the T.38-Fax protocol on the *Kwebbl SIP Trunk* profile.

# **Table of Contents**

| Information                            | 4  |
|----------------------------------------|----|
| Trunk Configuration Data               | 4  |
| Configuration Wizard                   | 6  |
| Internet Telephony                     | 6  |
| Define bandwidth (# Trunks)            | 11 |
| Special phone numbers                  | 12 |
| DID configuration                      | 14 |
| Additional Configuration               | 15 |
| License                                | 15 |
| Mandatory configuration in Expert Mode | 16 |
| Codec Parameters                       | 16 |
| Appendix                               | 17 |
| Create profile                         | 17 |
| Extended SIP Provider Data             | 19 |

# Table of History

| Date       | Version | Changes                              |
|------------|---------|--------------------------------------|
| 12.02.2025 | 1.0     | release with OpenScape Business V3R4 |
|            |         |                                      |

## Information

The Kwebbl SIP Trunk SIP-Trunk will be released for the first time with OpenScape Business V3R4.

## **Trunk Configuration Data**

The configuration data needed to setup the *Kwebbl SIP Trunk* are available in the *Kwebbl* Customer portal.

# **Trunk Configuration**

To use the trunk functionality, it is necessary to create a trunk on the Kwebbl platform. A SIP trunk can be created in the tab **[Devices]**, subtab **[Trunks]**.

Click on [+Add] to create a new trunk and follow the 2-step configuration wizard.

| •=         | Phones T | runks           |                                |                    |              |         |                    |                                                                                                    |
|------------|----------|-----------------|--------------------------------|--------------------|--------------|---------|--------------------|----------------------------------------------------------------------------------------------------|
| DASHBOARD  |          |                 |                                |                    |              |         |                    | CONCURRENT<br>CALLS:                                                                                                    |
| To         |          |                 |                                |                    |              |         |                    | 4                                                                                                    |
| DIAL PLANS |          |                 | PRIMARY ACCOUNT                |                    | SECONDARY AC | OUNT    |                    |                                                                                                    |
| ណំ         | Name -   | Brand 0         | IP address                     | Expires            | IP address   | Expires | Concurrent calls 0 |                                                                                                    |
| DEVICES    | Trunk    | Other / Model N | 192.168.10.36,<br>203.0.113.45 | 14/01/2025 16:01 🔘 |              | None 💿  | 4                  | (i) (ii) (iii) (ii |

## Configuration Wizard – Step 1:

| Edit trunk                               | Next Step                 |
|------------------------------------------|---------------------------|
| 0                                        | -2                        |
| STEP 1: Trunk settings                   |                           |
| DEVICE DETAILS                           |                           |
| Name *                                   | Concurrent calls *        |
| Trunk ?                                  | 10 2 -                    |
| Brand *                                  | Model *                   |
| Other ~                                  | Model N ?                 |
| Numbers format for inbound calls *       |                           |
| E.164 (with plus) e.g. +31024165         | i1777 -                   |
| IP WHITELIST                             |                           |
| IP address •                             | Subnet *                  |
| 203.0.113.45                             | /32 - 255.255.255.255 - 🗙 |
|                                          | /22 - 255 255 255 255 -   |
|                                          | 132 - 233,233,233,233,233 |
| ADDING NUMBERS                           |                           |
| Choose the Number or/and Caller ID you w | rant to add *             |
| Select an item                           |                           |
|                                          |                           |
| OID DID                                  | Caller ID                 |
| ADDED ITEMS                              |                           |
| 493012345678                             | ×                         |
| DID                                      | Caller ID                 |
| 310241651777                             | ×                         |
| OID DID                                  | Caller ID                 |
| Failover to dial plan                    | Enable: 🔴 No              |

#### DEVICE DETAILS

• Name: Type the name of the trunk

• **Concurrent calls:** Choose the number of simultaneous call channels (1-100)

- Brand: Choose the brand of the trunk
- **Type:** Choose or type the model of the trunk
- Numbers format for inbound calls: Choose
- the number format for SIP headers:
  - With plus: e.g. +310241651777
  - Without plus: e.g. 310241651777

#### **IP WHITELIST**

• **IP address:** Specify the IP address and subnet to whitelist it for the trunk accounts registrations.

#### ADDING NUMBERS

• Choose the Number or/and Caller ID you want to add: Open the dropdown menu and select the target number. Press [+] to assign the selected number to the trunk.

 $\circ\;$  DID: Select the option if you want to receive calls on this number.

• Caller ID: Select the option if you want the trunk to be able to dial out with this number.

• Failover to dial plan (optional): enable the option to redirect calls to an (external) fallback number to ensure the end user's reachability in case the trunk is for some reason unavailable. The routing needs to be preconfigured on the panel.

#### Configuration Wizard – Step 2:

| Edit trunk             |          | Finish   |
|------------------------|----------|----------|
| 0                      | _2       |          |
| STEP 2: Login details  |          |          |
| PRIMARY ACCOUNT        |          |          |
| SIP Server *           |          |          |
| 1.trunk.sip.kwebbl.net |          |          |
| Username *             | Password | Generate |
| u7tpak5szck3           |          | ۲        |
| SECONDARY ACCOUNT      |          |          |
| SIP Server *           |          |          |
| 2.trunk.sip.kwebbl.net |          |          |
| Username *             | Password | Generate |
| o2mp9i6c4m0y           |          | Ö        |

At the second step you will find the **Primary Trunk account** and **Secondary Trunk account details:** username, password and SIP server address.

The password for the trunk account can be created manually or generated.

It is strongly recommended to register the trunk on both Primary and Secondary SIP servers to ensure failover in case of service disruptions.

Click [Finish] to save the Trunk. The trunk and all associated information will be displayed in the [Trunks] subtab.

|   |        |                 | PRIMARY ACCOUNT                |                    | SECONDARY ACCOUNT |         |                    |         |
|---|--------|-----------------|--------------------------------|--------------------|-------------------|---------|--------------------|---------|
| 1 | Name : | Brand 0         | IP address                     | Expires            | IP address        | Expires | Concurrent calls 0 |         |
| 1 | Trunk  | Other / Model N | 192.168.10.36,<br>203.0.113.45 | 14/01/2025 16:01 🥘 |                   | None 💿  | 4                  | (a) (x) |

Once the trunk is registered on the Kwebbl platform, a green registration dot will appear on the panel. By hovering over the green dot, the user-agent details can be viewed. If the trunk account has not been registered yet or lost the registration, the dot will be grey.

Additionally, the trunk internal and external IP addresses, as well as the registration expiration timer can be viewed on the panel.

This configuration example is part of the *Kwebbl* documentation "SIP Trunk Configuration".

# **Configuration Wizard**

# **Internet Telephony**

## Go to Central Telephony – "Internet Telephony"

|          |                     |       |                  |                                          |                                    |                             | OpenScape Business Ass | stant  |
|----------|---------------------|-------|------------------|------------------------------------------|------------------------------------|-----------------------------|------------------------|--------|
|          |                     |       |                  |                                          |                                    |                             | administrator@system   | Logoff |
| Home     | Administrators      | Setup | Expert mode      | Data Backup                              | License Management                 | Service Center              |                        |        |
| Setup    |                     |       |                  |                                          |                                    |                             |                        |        |
| ▼ Wizard | ls                  | C     | entral Telephony |                                          |                                    |                             |                        | ()     |
| Basic    | Installation        |       |                  |                                          |                                    |                             |                        |        |
| Netwo    | ork / Internet      |       | Edit CO Trunk    | ISDN / Analog / IT                       | SP                                 | 1000                        |                        |        |
| Teleph   | nones / Subscribers |       | of analog a      | ultipoint connection:<br>ind ITSP trunks | s (MSN) and PABX number for        | ISDN connections, and as    | signment               |        |
| Centra   | al Telephony        | - 7   |                  | lenhony                                  |                                    |                             |                        |        |
| User T   | elephony            |       | Edit Access par  | ameters of the Inte                      | rnet Telephony Service Provide     | r (ITSP), e.g., user accoun | t,                     |        |
| Securi   | ty                  |       | password,        | SIP station number                       |                                    |                             |                        |        |
| UC Su    | ite                 |       | Edit Access put  | mbers for integrated                     | d voicemail. Set up of voicemail   | hoves                       |                        |        |
| Cloud    | Services            | 1.5   | Dhave Da         | - I. ( Court Dialian                     | volceman. Get up of volceman       | 50,00                       |                        |        |
| Mass I   | Data                |       | Edit Set up cen  | tral speed-dial dest                     | inations for the system's interna  | al phone book               |                        |        |
|          |                     |       | Multisite M      | lanagement                               |                                    |                             |                        |        |
|          |                     |       | Configurat       | on of multi-ITSP co                      | nnections                          |                             |                        |        |
|          |                     |       | Edit Call Detail | Recording<br>detail recording cor        | nnection parameters for call det   | tail applications           |                        |        |
|          |                     |       | Edit Music on    | Hold / Announcem                         | ients                              | and successive and both of  |                        |        |
|          |                     |       | answering        | w melodies and anr                       | nouncements for Music on Hold      | and announcement before     | 3                      |        |
|          |                     |       | Edit Set up call | elephone<br>allocation and acce          | ass authorization for the entrance | e telephone at the analog   | station                |        |
|          |                     |       | connection       | and callen and door                      |                                    | so comprise at the unuag    |                        |        |
|          |                     |       |                  |                                          |                                    |                             |                        |        |

#### Figure 1

The overview page appears for entering the location data. The most flexible type of configuration is to enter the Country code only. The *Kwebbl SIP Trunk* is released for the following countries:

- Austria
- Belgium
- Germany
- Netherlands
- Switzerland

The following example is based on the country code *Germany*.

| Setup - Wizards -                                          | Central Telepho                         | ny - Internet Tele                     | ephony                                                                    |                                            |                         | 8 |
|------------------------------------------------------------|-----------------------------------------|----------------------------------------|---------------------------------------------------------------------------|--------------------------------------------|-------------------------|---|
|                                                            |                                         |                                        | Over                                                                      | view                                       |                         |   |
| Note: changes done<br>Note: At least the co<br>PABX number | in expert mode n<br>infiguration of the | nust be reviewed/<br>'Country code' is | repeated after running through the<br>needed for features such as 'Intern | w <mark>izard</mark> .<br>et telephony' ar | nd 'MeetMe conference'. |   |
|                                                            |                                         |                                        | Country code: 00                                                          | 49                                         | (mandatory)             |   |
|                                                            |                                         |                                        | Local area code: 0                                                        |                                            | (optional)              |   |
|                                                            |                                         |                                        | PABX number:                                                              |                                            | (optional)              |   |
|                                                            |                                         |                                        |                                                                           |                                            |                         |   |
| Help                                                       | Abort                                   | Back                                   | OK & Next                                                                 |                                            |                         |   |
|                                                            |                                         |                                        |                                                                           |                                            |                         |   |

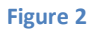

Click [OK & Next].

Provider configuration and activation for Internet Telephony

- "No call via Internet" -> uncheck
- "County specific view": here *Germany* and select *Kwebbl SIP Trunk*

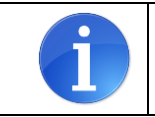

As long as the profile *Kwebbl SIP Trunk* is not available, please create a private profile *Kwebbl\_2* (see appendix).

| Setup - Wizards  | - Central Telephony - Internet   | Telephony                                                                                              | × |
|------------------|----------------------------------|----------------------------------------------------------------------------------------------------|---|
|                  | P                                | rovider configuration and activation for Internet Telephony                                            | Î |
| Note: changes do | one in expert mode must be revie | No call via Internet: Country specific view: Germany v weed/repeated after running through the wizard. |   |
|                  | Activate Provider                | Internet Telephony Service Provider                                                                    | 1 |
| Add              |                                  | Other Provider                                                                                         |   |
| Edit             |                                  | F.4.                                                                                                   |   |
| Edit             |                                  | Contraction From                                                                                       |   |
| Edit             |                                  | Kwebbl SIP Trunk                                                                                       |   |
| Edit             |                                  | TRY Statut and a                                                                                       |   |
| Edit             |                                  | Dirac Pay for 30 <sup>2</sup> Test                                                                     |   |
| Edit             |                                  | Eventual intervention in                                                                               |   |
| Edit             |                                  | Let with                                                                                               |   |
| Edit             |                                  | ad ext                                                                                                 | • |
| Help             | Abort Back                       | OK & Next Display Status                                                                               |   |

#### Figure 3

Activate Provider and click on [Edit].

| Setup - Wizards - Central Telephony - Internet Telephony |                           |
|----------------------------------------------------------|---------------------------|
| Internet Telepho                                         | ny Service Provider       |
| Provider Name                                            | e: Kwebbl SIP Trunk       |
| Enable Provide                                           | c 🗹                       |
| Secure Trun                                              | c 🗌                       |
| Domain Name                                              | e: 1.trunk.sip.kwebbl.net |
| Transport protoco                                        | l: udp 🗸                  |
| Provider Registrar<br>Use Registra                       | r 🗹                       |
| IP Address / Host name                                   | a: 1.trunk.sip.kwebbl.net |
| Por                                                      | t: 5060                   |
| Reregistration Interval at Provider (see                 | 600                       |
| Provider Proxy                                           |                           |
| IP Address / Host name                                   | : 1.trunk.sip.kwebbi.net  |
| Por                                                      | t: <u>5060</u>            |
| Use Outbound Proxy                                       | r. 🗆                      |
| IP Address / Host name                                   | e: 0.0.0.0                |
| Por                                                      | t: 0                      |
| Provider Inbound Proxy Use Inbound Proxy                 | r 🗆                       |
| IP Address / Host name                                   | e: 0.0.0.0                |
| Por                                                      | t 0                       |
| Provider STUN<br>Use STUN                                | k 🗆 🗸                     |
| Help Abort Back OK & Next                                | Delete Data               |

On the next page no changes are required. The Primary Trunk account is preconfigured.

Figure 4

Click [OK & Next].

|                   | 0               | •                 |                        | 0                               |   |
|-------------------|-----------------|-------------------|------------------------|---------------------------------|---|
| Setup - Wizards - | Central Telepho | ny - Internet Tel | ephony                 |                                 | × |
|                   |                 |                   | Internet Telephony Sta | ations for Kwebbl SIP Trunk     |   |
|                   |                 |                   | Name                   | e of Internet Telephony Station |   |
| Add               |                 |                   | Ne                     | ew Internet Telephony Station   |   |
|                   |                 |                   |                        |                                 |   |
| Help              | Abort           | Back              | OK & Next              |                                 |   |
|                   |                 |                   |                        |                                 |   |

In the next dialog the specific customer SIP user data will be configured.

Figure 5

Click on [Add].

The Data is provided by the *Kwebbl* customer portal.

| Internet telephony station: | Username                                                                                                    |
|-----------------------------|----------------------------------------------------------------------------------------------------|
| Authorization name:         | Username                                                                                                    |
| Password:                   | Password                                                                                                    |
| Default number:             | Main number of connection in E.164 format (e.g.: +4930300153).<br>The default number is used as outgoing number when no DDI<br>number is assigned to a station. Usually the Lead Number is entered<br>here. |

|                                                                                             | Sentral Telephon                                      | ij internet ien                       | prony                                                                       |                                                       |                                                                                                 |
|---------------------------------------------------------------------------------------------|-------------------------------------------------------|---------------------------------------|-----------------------------------------------------------------------------|-------------------------------------------------------|-------------------------------------------------------------------------------------------------|
|                                                                                             |                                                       |                                       | Internet Telephony Stati                                                    | on for Kwebbl SIP                                     | Trunk                                                                                           |
|                                                                                             |                                                       |                                       | Internet telephony station:                                                 | pjy0vjv                                               |                                                                                                 |
|                                                                                             |                                                       |                                       | Authorization name:                                                         | pjy0vjv                                               |                                                                                                 |
|                                                                                             |                                                       |                                       | Password:                                                                   | •••••                                                 |                                                                                                 |
|                                                                                             |                                                       |                                       | Confirm Password:                                                           | ·····                                                 |                                                                                                 |
| all number assig                                                                            | nment                                                 |                                       | Use public number (DID)                                                     | 24                                                    | ▼                                                                                               |
|                                                                                             |                                                       |                                       | ITSP-multiple route:                                                        |                                                       |                                                                                                 |
|                                                                                             |                                                       |                                       | Default Number:                                                             | +4930300153                                           |                                                                                                 |
| efault Number<br>SP as primary Conter one of the ca<br>spective call.<br>Il call numbers su | D access<br>Il numbers supplie<br>pplied by your netv | d by your networ<br>work provider are | k provider here. This will be used in<br>to be entered within the trunk and | outgoing calls as the call telephones configuration ( | ling party number in case no other number is available for th<br>(DID field) primary CO access. |
|                                                                                             | 209 - 402 To a                                        | 43                                    |                                                                             | 1020                                                  | 47 (2027) 88                                                                                    |
|                                                                                             |                                                       |                                       |                                                                             |                                                       |                                                                                                 |

Figure 6

Enter the relevant data and click [OK & Next].

| Setup - Wizards · | Central Telephor | ıy - Internet Tele | hony                                             |   |
|-------------------|------------------|--------------------|--------------------------------------------------|---|
|                   |                  |                    | Internet Telephony Stations for Kwebbl SIP Trunk | ( |
|                   |                  |                    | Name of Internet Telephony Station               |   |
| Edit              |                  |                    | pjy0vjvj                                         |   |
|                   |                  |                    |                                                  |   |
| Help              | Abort            | Back               | OK & Next                                        |   |

## Figure 7

# Click [OK & Next]

|                                                                                                    | Call Number Assignment f                          | or Kwebbl SIP Trunk          |                                       |
|----------------------------------------------------------------------------------------------------|---------------------------------------------------|------------------------------|---------------------------------------|
| Name of Internet Telephony Static                                                                                                    | Internet Talenbony Phone Number                   | Direct inward dialing        | Use as PABX number for outgoing calls |
| The second second secon |                                                   |                              |                                       |
| nume of internet reception j out                                                                                                    | Internet relephony i none Rumber                  | Direct inward dialing        | ooc us i Hox number for outgoing cum  |
| ler to complete the configuration                                                                                                    | ase verify that the relevant user DIDs are set in | stations.(Telephones / Subsc | ribers configuration)                 |
| ler to complete the configuration                                                                                                    | ase verify that the relevant user DIDs are set in | stations.(Telephones / Subsc | ribers configuration)                 |

#### Figure 8

## Click [OK & Next] (no input needed)

| Setup - Wizards - | Central Telephony - Internet    | Telephony                                                                                                    | × |
|-------------------|---------------------------------|----------------------------------------------------------------------------------------------------|---|
|                   | P                               | rovider configuration and activation for Internet Telephony                                                   | Î |
| Note: changes dor | ne in expert mode must be revie | No call via Internet: □<br>Country specific view: Germany ✓<br>wed/repeated after running through the wizard. |   |
|                   | Activate Provider               | Internet Telephony Service Provider                                                                           |   |
| Add               |                                 | Other Provider                                                                                                |   |
| Edit              |                                 | 1.4                                                                                                    |   |
| Edit              |                                 | C THEORE THAT                                                                                                 |   |
| Edit              |                                 | Kwebbl SIP Trunk                                                                                              |   |
| Edit              |                                 | Ref. Roll. Function                                                                                           |   |
| Edit              |                                 | 10 m. For the SP Test                                                                                         |   |
| Edit              |                                 | Eveninged Permittee P                                                                                         |   |
| Edit              |                                 | L-1-11                                                                                                    |   |
| Edit              | D                               | ultra -                                                                                                    | • |
| Help              | Abort Back                      | OK & Next Display Status                                                                                      |   |

#### Figure 9

Click [OK & Next]

# **Define bandwidth (# Trunks)**

The amount of simultaneous Internet (Assigned Lines) calls must be aligned with the Maximum Active Calls assigned to the Trunk Group of the *Kwebbl SIP Trunk* customer portal.

| Setup - Wizards - Central Telephony - Internet Te                                                          | lephony                                                                       |                                 |                                                |
|----------------------------------------------------------------------------------------------------|-------------------------------------------------------------------------------|---------------------------------|------------------------------------------------|
|                                                                                                    | Settings for Internet Telep                                                   | hony                            |                                                |
| Simultaneous Internet Calls<br>Available Lines for ITSP: 174                                               |                                                                               |                                 |                                                |
| Please enter in field 'Upstream up to (Kbit/sec)' the U<br>Upstream up to (Kbps) = 2048                    | pstream of your Internet connection communicat                                | ed by your Provider. You have t | yped in                                        |
| In the 'Change Feature> Internet Telephony' Assist<br>the network load, you will need to reduce this numbe | ant. This upstream allows you to conduct up to 10<br>r of simultaneous calls. | Internet phone calls simultane  | ously. If the call quality deteriorates due to |
| The number of simultaneous Internet Calls also depe                                                        | nds on the licensing.                                                         |                                 |                                                |
|                                                                                                    | Upstream up to (Kbps): 2048                                                   |                                 |                                                |
| Numt                                                                                                    | per of Simultaneous Internet Calls: 4                                         | Distribute Li                   | nes                                            |
|                                                                                                    |                                                                               |                                 |                                                |
| Line assignment                                                                                            |                                                                               |                                 |                                                |
| Internet Telephony Service Provider                                                                        | Configured Lines                                                              |                                 | Assigned Lines                                 |
| Kwebbl SIP Trunk                                                                                           | 0                                                                             | 4                               |                                                |
| Help Abort Back                                                                                            | OK & Next                                                                     |                                 |                                                |
| Figure 10                                                                                                  |                                                                               |                                 |                                                |

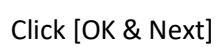

# **Special phone numbers**

In this dialog it is possible to route special phone numbers. If special numbers are not to be routed via the ITSP direction, this must be changed accordingly.

| Setup - Wizards - Central Telephony - In             | ternet Telephony                                         |                    |
|------------------------------------------------------|----------------------------------------------------------|--------------------|
|                                                      | Special phone numbers                                    |                    |
| Note:<br>Please make sure that all special call numb | ers are supported by the selected provider without fail. |                    |
| Special phone number                                 | Dialed digits                                            | Dial over Provider |
| 1                                                    | 0C112                                                    | Kwebbl SIP Trunk 🗸 |
| 2                                                    | 0C110                                                    | Kwebbl SIP Trunk 🗸 |
| 3                                                    | 0C0137Z                                                  | Kwebbl SIP Trunk 🗸 |
| 4                                                    | 0C0138Z                                                  | Kwebbl SIP Trunk 🗸 |
| 5                                                    | 0C0900Z                                                  | Kwebbl SIP Trunk 🗸 |
| 6                                                    | 0C118Z                                                   | Kwebbl SIP Trunk 🗸 |
| 7                                                    | 0C116Z                                                   | Kwebbl SIP Trunk 🗸 |
| 8                                                    | 0C115                                                    | Kwebbl SIP Trunk 🗸 |
| 9                                                    | 0C010Z                                                   | Kwebbl SIP Trunk 🗸 |
| 10                                                   |                                                          | Kwebbl SIP Trunk 🗸 |
| T                                                    |                                                          |                    |
| Help Abort                                           | Back OK & Next                                           |                    |

#### Figure 11

Click [OK & Next]

## On next page status of ITSP is displayed.

|         | Wizards - Central Telephony - Internet Telephony |                  |                |                  |                 |            |          |  |  |
|---------|--------------------------------------------------|------------------|----------------|------------------|-----------------|------------|----------|--|--|
|         |                                                  | Statu            | s for the Inte | rnet Telephony S | Service Provide | r (ITSP)   |          |  |  |
|         |                                                  | Pro              | vider          |                  | Us              | er         |          |  |  |
| Restart |                                                  | Kwebbl SIP Trunk |                | Enabled          | pjy0vjvj        | registered | Diagnose |  |  |

Figure 12

Click [Next]

"Exchange Line Seizure"

Select which trunk will access code 0. Enter the local area code without prefix digits (needed only when local area code was not entered in first step PBX number)

| Setup - Wizards - Central Telephony - Internet Telephony | 8                  |
|----------------------------------------------------------|--------------------|
| Exchange I                                               | ine Seizure        |
| Trunk Access Code                                        | 0                  |
| Dial over Provider                                       | Kwebbi SIP Trunk 🗸 |
| Area Code<br>Please enter the local area code.           |                    |
| Local area code: 0                                       | 30                 |
|                                                          |                    |
| Help Abort Back OK & Next                                |                    |

Figure 13

Click [OK & Next]

## Overview with all configured "Outside line Seizure" are displayed.

| Setup - Wizards - Central Telephony - Internet | Telephony                                   | × |
|------------------------------------------------|---------------------------------------------|---|
|                                                | Seizure Code for the 'Outside line Seizure' |   |
|                                                | Seizure code for 'Outside line Seizure'     |   |
| Kwebbl SIP Trunk                               | 0                                           |   |
|                                                |                                             |   |
|                                                |                                             |   |
| Help Abort Back                                | OK & Next                                   |   |

#### Figure 14

## Click [OK & Next] and

|                    | The changes for the feature '                                         | nternet Telephony' are completed                                                     |
|--------------------|-----------------------------------------------------------------------|--------------------------------------------------------------------------------------|
| he Internet Teleph | hony is switched on and configured.                                   |                                                                                      |
| nce an "Internet T | Telephony Service Provider" has been activated/deactivated, it is nec | essary to run through the "Central Telephony - CO Trunk ISDN / Analog" wizard again. |
|                    |                                                                       |                                                                                      |
|                    | 1757 & 250 & 267 & 26 & 267 & 27                                      |                                                                                      |

#### Figure 15

on the next page [Finish].

# **DID configuration**

In the DID Section, the DID will need to be entered (remaning part without country code, and if configured without local area code, PABX number).

| Expert mode - Telephony Serve | r            |                |                 |           |         |                |          |             |            |                   | 8            |
|-------------------------------|--------------|----------------|-----------------|-----------|---------|----------------|----------|-------------|------------|-------------------|--------------|
| Station                       | IP Clients   |                |                 |           |         |                |          |             |            |                   |              |
| Station     UP0 Stations      |              |                | Edit Subscriber |           |         |                | C.       | ievice Info |            |                   |              |
| P Clients                     | Callno †     | DID            | First Name      | Last Name | Display | Type           | Clip/Lin | Active      | Fax Callno | Fax DID           | 115          |
| Analog Stations               | Search       |                |                 |           |         |                |          |             |            |                   |              |
| ISDN Stations                 |              |                |                 | 16        |         |                | ~        |             | [          | 7                 |              |
| DECT Stations                 |              |                |                 | <u></u>   |         |                | -        |             | L          | <u></u>           |              |
| ▶ EVM                         | -            | -              | -               |           | -       | No Port        | ✓ -      | -           | -          | -                 | _ <u>-</u> _ |
| Virtual Stations              | 132          | -              | ).              |           |         | System Client  | ▼].      | v .         |            | -                 |              |
| UC Applications               | 312 -        | → 303001531112 | 1-              | ]-        | -       | System Client  | ¥ -      | ~           | -          | -                 | 76           |
| Profiles/Templates            | 188 -        | → 30300153883  |                 | 1.        | -       | Deskshare User | v .      | ~           | 288        | 303001531114      | 7.           |
| DDI Extensions                | -            | -              | 16              | 1.        | 1       | No Port        | ¥ .      | - i -       |            | -                 |              |
| Mobility User                 |              |                |                 |           |         |                |          |             |            |                   |              |
| SIB User                      | Rage 1 of 20 |                |                 |           |         |                |          |             |            | ltome nor nago 1  | 0 75 50 100  |
| Trusted External User         | Fage 10120   |                |                 |           |         |                |          |             |            | ireius bei bade T | N 84 11 199  |
| Stations Overview             |              |                |                 |           |         |                |          |             |            |                   |              |
| Key Programming               | Apply        | Undo           | Help            |           |         |                |          |             |            |                   |              |

Figure 16

# **Additional Configuration**

# License

Add the "S2M/SIP Trunk" license to the SIP-Trunk

|            |                       |       |                      |                     |                                    |                                  | OpenScape Business Assis | stant  |
|------------|-----------------------|-------|----------------------|---------------------|------------------------------------|----------------------------------|--------------------------|--------|
|            |                       |       |                      |                     |                                    |                                  | administrator@system     | Logoff |
| Home       | Administrators        | Setup | Expert mode          | Data Backup         | License Management                 | Service Center                   |                          |        |
| License M  | 1anagement            |       |                      |                     |                                    |                                  |                          |        |
| License in | nformation            | C     | O Trunks             |                     |                                    |                                  |                          | 0)     |
| ▼ Addition | nal Products          |       |                      |                     |                                    |                                  |                          | -      |
| OpenSc     | cape Personal Edition | The   | access to central or | ffice via PRI(S2m/T | 1) trunks or via Internet telepho  | ny is licensed by CO trunk licer | nses                     |        |
| ▼Local U   | ser licenses          | SIP   | trunks               | Available licens    | es for SIP and PRI(S2m/11) tru     | nks: 246                         |                          |        |
| Overvie    | ew                    | 511   | duines               | The configured nu   | mber of simultaneous Internet of   | alls                             |                          |        |
| IP User    | r.                    |       |                      | for each Inte       | ernet Telephony Service Provide    | ris: 4                           |                          |        |
| TDM Us     | ser                   |       | Lice                 | nse number of simu  | Itaneous Internet calls in this no | ode: 4                           |                          |        |
| Mobility   | y User                |       | License demand       | for number of simu  | Itaneous Internet calls in this no | ode: 4 🗸                         |                          |        |
| Desksh     | are User              | PR    | (\$2M/T1)            |                     |                                    |                                  |                          |        |
| CO Trunk   | 5                     |       | Type Slot            | Port                | Feature                            | Demands                          | used licenses            |        |
| System L   | icenses               |       |                      |                     |                                    |                                  |                          |        |
| ▼License   | Profiles              |       |                      |                     |                                    |                                  |                          |        |
| Create     | Profiles              |       |                      |                     |                                    |                                  |                          |        |
| Assign     | Profiles              |       |                      |                     |                                    |                                  |                          |        |
| Registrat  | ion                   |       |                      |                     |                                    |                                  |                          |        |
| Activate I | License Online        |       |                      |                     |                                    |                                  |                          |        |
| Activate ( | CL5 Connect           |       |                      |                     |                                    |                                  |                          | _      |
| Activate I | License File          |       | Abort                | Apply               |                                    |                                  |                          |        |
| Settings   |                       |       |                      |                     |                                    |                                  |                          |        |
| Figure     | e 17                  |       |                      |                     |                                    |                                  |                          |        |

# Mandatory configuration in Expert Mode

## **Codec Parameters**

Go to Expert Mode  $\rightarrow$  Telephony Server  $\rightarrow$  Voice Gateway  $\rightarrow$  Codec Parameters

To comply with the requirements of the *Kwebbl SIP Trunk* profile the following codec parameters must be changed:

- 1. G.729A/G.729AB are not supported and should be disabled.
- 2. OpenScape Business is not approved for the use of the T.38-Fax protocol on the *Kwebbl SIP Trunk* profile. Therefore T.38 Fax should be deactivated.

| Expert mode - Telephony Server      |                           |                                           |                          | ×                  |  |  |  |  |
|-------------------------------------|---------------------------|-------------------------------------------|--------------------------|--------------------|--|--|--|--|
| Voice Gateway                       | Codec Parameters          |                                           |                          |                    |  |  |  |  |
| SIP Parameters                      | Edit Codec Parameters     |                                           |                          |                    |  |  |  |  |
| ITSP Loc-ID Settings                |                           |                                           |                          |                    |  |  |  |  |
| Codec Parameters                    | Codec                     | Priority                                  | Voice Activity Detection | Frame Size         |  |  |  |  |
| Destination Codec Parameters        | G 711 A-law               | Priority 1 ¥                              | VAD.                     | 20 ¥ msec          |  |  |  |  |
| Internet Telephony Service Provider | C 711 Janu                | Delority 2 st                             | VAD:                     | 20 14 1000         |  |  |  |  |
| Networking                          | G.711 µ-law               | Phonty 2 V                                | VAD:                     | 20 V Mised         |  |  |  |  |
| SIPQ-Interconnection                | G.729A                    | not used 🗸                                | VAD:                     | 20 🗸 msec          |  |  |  |  |
| Native SIP Server Trunk             | G.729AB                   | not used 🗸                                | VAD: 🖾                   | 20 🗸 msec          |  |  |  |  |
|                                     | Enhanced DSP Channels     |                                           |                          |                    |  |  |  |  |
|                                     |                           | Use G.711 only                            |                          |                    |  |  |  |  |
|                                     | T.38 Fax                  |                                           |                          |                    |  |  |  |  |
|                                     |                           | T.38 Fax:                                 |                          |                    |  |  |  |  |
|                                     | Lise FillBitRemoval       |                                           |                          |                    |  |  |  |  |
|                                     | Gas t inductively val.    |                                           |                          |                    |  |  |  |  |
|                                     | Max. UDP Data             | gram Size for T.38 Fax (bytes):           | 1472                     |                    |  |  |  |  |
|                                     | Error Corre               | ection Used for T.38 Fax (UDP)            | t38UDPRedundancy 🗸       |                    |  |  |  |  |
|                                     | T.30 Fax                  |                                           |                          |                    |  |  |  |  |
|                                     |                           | Enable ECM:                               |                          |                    |  |  |  |  |
|                                     | Misc                      | Lindolo Lonii.                            |                          |                    |  |  |  |  |
|                                     | IIISU.                    | ClearChannel:                             | Z Fran                   | ne Size: 20 🗸 msec |  |  |  |  |
|                                     | RFC2833                   |                                           |                          |                    |  |  |  |  |
|                                     | Transmission of Fax/Moder |                                           |                          |                    |  |  |  |  |
|                                     | Transmission of DTM       | F Tones according to RFC2833:             |                          |                    |  |  |  |  |
|                                     |                           | Payload Type for RFC2833:                 | 98                       |                    |  |  |  |  |
|                                     | Redundant Transmission    | of RFC2833 Tones according to<br>RFC2198: |                          |                    |  |  |  |  |
|                                     | Apply Undo                | Help                                      |                          |                    |  |  |  |  |

After the T.38-Fax settings are changed OpenScape Business must be restarted.

# Appendix

## **Create profile**

As long as the *Kwebbl SIP Trunk* profile is not yet available, please first create a private profile with the name *Kwebbl\_2* as follows.

Please open the wizard for "Central Telephony – Internet Telephony" as described in Figure 1 and Figure 2 and go to:

Provider Configuration and -activation for Internet-Telephony:

- "No call via Internet" -> uncheck
- "County specific view": e.g. *Germany* and select *Other Provider*

| up - Wizards -  | Central Telephony - Inte    | rnet Telephony                            |                   |                           |  |
|-----------------|-----------------------------|-------------------------------------------|-------------------|---------------------------|--|
|                 |                             | Provider configuration and ac             | tivation for Inte | ernet Telephony           |  |
|                 |                             | No call via Internet:                     |                   |                           |  |
| te: changes dor | ne in expert mode must be r | eviewed/repeated after running through th | e wizard.         | <b>V</b>                  |  |
|                 | Activate Provider           |                                           | Internet Te       | elephony Service Provider |  |
| Add             |                             | Other Provider                            |                   |                           |  |
| Edit            |                             | Full.                                     |                   |                           |  |
| Edit            |                             | CTROOP FOR                                |                   |                           |  |
|                 |                             |                                           |                   |                           |  |

Click on [Add].

Use the *default* template with name *Kwebbl\_2*, enable the provider and configure the server data provided for the *Kwebbl SIP Trunk* 

- Gateway Domain Name: 1.trunk.sip.kwebbl.net (Primary Trunk account)
  - **Provider Registrar:** 1.trunk.sip.kwebbl.net (Primary Trunk account)
- Provider Proxy:
   1.trunk.sip.kwebbl.net (Primary Trunk account)

#### as follows (see Figure 4):

\_

| Setup - Wizards - Central Telephony - Internet Telephony | 8                      |
|----------------------------------------------------------|------------------------|
| Internet Telephon                                        | y Service Provider     |
| Base Template:                                           | default v              |
| Provider Name:                                           | Kwebbl_2               |
| Enable Provider:                                         |                        |
| Secure Trunk:                                            |                        |
| Domain Name:                                             | 1.trunk.sip.kwebbl.net |
| Transport protocol:                                      | udp 🗸                  |
| Provider Registrar<br>Use Registrar:                     |                        |
| IP Address / Host name:                                  | 1.trunk.sip.kwebbl.net |
| Port:                                                    | 5060                   |
| Reregistration Interval at Provider (sec)                | 600                    |
| Provider Proxy                                           |                        |
| IP Address / Host name:                                  | 1.trunk.sip.kwebbl.net |
| Port:                                                    | 5060                   |
| Provider Outbound Proxy                                  |                        |
|                                                          |                        |
| IP Address / Host name:                                  | 0.0.0.0                |
| Port:                                                    | 0                      |
| Use Inbound Proxy                                        | 0                      |
| IP Address / Host name:                                  | 0.0.0.0                |
| Port:                                                    | 0                      |
| Provider STUN                                            |                        |
| 058 5101.                                                |                        |
| Help Abort Back OK & Next                                | Delete Data            |

Click [OK & Next]

In the following dialog, the access data is entered, as described in the instructions from Figure 5 onwards.

| Setup - Wizards | Setup - Wizards - Central Telephony - Internet Telephony |  |  |  |  |  |  |  |
|-----------------|----------------------------------------------------------|--|--|--|--|--|--|--|
|                 | Internet Telephony Stations for Kwebbl_2                 |  |  |  |  |  |  |  |
|                 | Name of Internet Telephony Station                       |  |  |  |  |  |  |  |
| Add             | New Internet Telephony Station                           |  |  |  |  |  |  |  |
|                 |                                                          |  |  |  |  |  |  |  |
| Help            | Abort Back OK & Next                                     |  |  |  |  |  |  |  |

## **Extended SIP Provider Data**

To ensure compatibility with the *Kwebbl SIP Trunk*, the following settings must be made in Expert Mode  $\rightarrow$  Voice Gateway  $\rightarrow$  Internet Telephony Service Provider  $\rightarrow$  *Kwebbl\_2* for the extended SIP provider data:

| Internet Telephony Service Provider                                                                                                    |                                                                                                    |
|----------------------------------------------------------------------------------------------------|----------------------------------------------------------------------------------------------------|
| Edit Internet Telephony Service Provider Delete Inter                                                                                                    | net Telephony Service Provider Add Internet Telephony Station                                                                 |
| Extended SIP Provider Data                                                                                                    |                                                                                                    |
| Show Extended SIP Provider Data:                                                                                                    |                                                                                                    |
| Attention: the following parameters are used to adapt the beh<br>These parameters are defined during the certification process<br>malfunction of the provider interface. | avior of the SIP stack to a certain provider implementation.<br>s for the provider. Changing these parameters may result in a |
| CLIP / CLIR                                                                                                    |                                                                                                    |
| CLIP outgoing in From header - display part:                                                                                                    | omit 🗸                                                                                                    |
| CLIP outgoing in From header - user part:                                                                                                    | call number 🗸                                                                                                    |
| Outgoing From Header - domain/host part:                                                                                                    | domainName ❤                                                                                                    |
| Diversion: From contains original CallingPartyNumber:                                                                                                    |                                                                                                    |
| Diversion: PAI contains original CallingPartyNumber:                                                                                                    |                                                                                                    |
| CLIP outgoing in P-Asserted-Id header - display part:                                                                                                    | omit 🗸                                                                                                    |
| CLIP outgoing in P-Asserted-Id header - user part:                                                                                                    | call number 🗸                                                                                                    |
| CLIP outgoing in P-Preferred-Id header - display part:                                                                                                    | omit 🗸                                                                                                    |
| CLIP outgoing in P-Preferred-Id header - user part:                                                                                                    | omit 🗸                                                                                                    |
| CLIP outgoing in Diversion header - display part:                                                                                                    | omit 🗸                                                                                                    |
| CLIP outgoing in Diversion header - user part:                                                                                                    | call number 🗸                                                                                                    |
| CLIP outgoing in History-Info header - user part:                                                                                                    | omit 🗸                                                                                                    |
| CLIR outgoing in From header - display part:                                                                                                    | anonymous 🗸                                                                                                    |
| CLIR outgoing in From header - user part:                                                                                                    | fully anonymous 🗸                                                                                                    |
| CLIR outgoing Privacy header:                                                                                                    | id 🗸                                                                                                    |
| COLP / TIP supported for outgoing calls:                                                                                                    | COLP not supported V                                                                                                    |

| Internet Telephony Service Provider                   |                                                               |
|-------------------------------------------------------|---------------------------------------------------------------|
| Edit Internet Telephony Service Provider Delete Inter | net Telephony Service Provider Add Internet Telephony Station |
| Call number formatting                                |                                                               |
| Incoming call - Called party number:                  | request line                                                  |
| Incoming call - Calling party number:                 | From header user part                                         |
| Incoming call - Type of number (calling):             | automatic 🗸                                                   |
| Incoming call - Type of number (called):              | automatic 🗸                                                   |
| Outgoing call - Type of number (calling):             | automatic 🗸                                                   |
| Outgoing call - Type of number (called):              | automatic 🗸                                                   |
| Mapping of provider number:                           | off 🗸                                                         |
| CLIP no Screening support:                            | not supported                                                 |
| Call No. with international/national prefix:          | no 🗸                                                          |
| Called number in E164 format:                         | yes 🗸                                                         |
| Route optimization:                                   | not allowed 🗸                                                 |
| MEX supported:                                        | no 🗸                                                          |
| Contact URI contains:                                 | RegistrationAOR V                                             |
| TCP port used in Contact URI:                         | ephem. src-port 🗸                                             |
| Registration                                          |                                                               |
| Register Contact contains IP-Address:                 | locallPAddr 🖌                                                 |
| ContactUriWithProtocol:                               |                                                               |
| BNC Registration (SIPconnect):                        | normal registration 🗸                                         |
| ReRegistration interval after failure (sec):          | 120                                                           |
| ReRegistration mode:                                  | continuous 🗸                                                  |
| ReRegistration after call failure:                    | CallFailureIsNoRegFailure V                                   |

| Internet Telephony Service Provider      |                    |                                |                                |
|------------------------------------------|--------------------|--------------------------------|--------------------------------|
| Edit Internet Telephony Service Provider | Delete Interr      | net Telephony Service Provider | Add Internet Telephony Station |
| ecurity                                  |                    |                                | l.                             |
|                                          | UDP mode:          | symmetric UDP 🖌                |                                |
| Approved                                 | d Peer selection:  | trust configured Servers only  | ~                              |
| liscellaneous                            |                    | 543-                           |                                |
|                                          | Direct Payload:    |                                |                                |
| Media Renegotia                          | ation Avoidance:   |                                |                                |
| Change di                                | rection attribute: | keep attribute                 |                                |
| Silence Suppr                            | ression attribute: | supported 🗸                    |                                |
| Medi                                     | iasec extension:   | not supported V                |                                |
|                                          | SDP Filter:        | Default 🗸                      |                                |
| Ch                                       | eck Redirection    | Not supported                  | ā                              |
| LisePoutel IP                            |                    |                                |                                |
| User outeon                              | Ignore 100 Rel:    |                                |                                |
|                                          | Support 100rel     |                                |                                |
|                                          |                    |                                |                                |
| LIPD                                     | ATE Supported      |                                |                                |
| D Easte Madia                            |                    |                                |                                |
| P-Early-wedia                            | neader support.    | not supported V                |                                |
| Session                                  | n Timer support:   | not active 🗸                   |                                |
| Send automatic 183 respo                 | onse timer (sec):  | 0                              |                                |
| L                                        | JDP-Keep Alive:    | UdpKeepAliveON 🗸               |                                |
| Keep Alive interval for 0                | OPTIONS (sec):     | 60                             |                                |
| Reregistration on OF                     | PTIONS Failure:    | NoRegisterOnFailure V          |                                |
| Answ                                     | er to OPTIONS:     | Without Body 🗸                 |                                |
| 7.000                                    |                    |                                |                                |
| Apply Undo Restart                       | ITSP Reset         | Default Values Help            |                                |

Click on [Apply] and restart the ITSP [Restart ITSP].

Please close the window and run through the ITSP Wizard for *Kwebbl\_2* again (Figure 3).